# Symantec<sup>™</sup> Managed PKI<sup>®</sup>

Integrating Adobe CDS Organization Certificates with Adobe<sup>®</sup> LiveCycle<sup>®</sup> Enterprise Suite and Adobe<sup>®</sup> Reader<sup>®</sup>

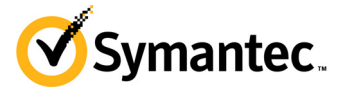

### Symantec<sup>™</sup> Managed PKI<sup>®</sup> Integrating Adobe CDS Organization Certificates with Adobe<sup>®</sup> LiveCycle<sup>®</sup> Enterprise Suite and Adobe<sup>®</sup> Reader<sup>®</sup>

The software described in this book is furnished under a license agreement and may be used only in accordance with the terms of the agreement.

Last updated November 13, 2013

#### Legal Notice

ii

Copyright © 2013 Symantec Corporation. All rights reserved

Symantec, the Symantec Logo, and the Checkmark Logo are trademarks or registered trademarks of Symantec Corporation or its affiliates in the U.S. and other countries. VeriSign, VeriSign Trust, and other related marks are the trademarks or registered trademarks of VeriSign, Inc. or its affiliates or subsidiaries in the U.S. and other countries and licensed to Symantec Corporation. Other names may be trademarks of their respective owners. The product described in this document is distributed under licenses restricting its use, copying, distribution, and decompilation/reverse engineering. No part of this document may be reproduced in any form by any means without prior written authorization of Symantec Corporation and its licensors, if any.

THE DOCUMENTATION IS PROVIDED "AS IS" AND ALL EXPRESS OR IMPLIED CONDITIONS, REPRESENTATIONS AND WARRANTIES, INCLUDING ANY IMPLIED WARRANTY OF MERCHANTABILITY, FITNESS FOR A PARTICULAR PURPOSE OR NON-INFRINGEMENT, ARE DISCLAIMED, EXCEPT TO THE EXTENT THAT SUCH DISCLAIMERS ARE HELD TO BE LEGALLY INVALID. SYMANTEC CORPORATION SHALL NOT BE LIABLE FOR INCIDENTAL OR CONSEQUENTIAL DAMAGES IN CONNECTION WITH THE FURNISHING, PERFORMANCE, OR USE OF THIS DOCUMENTATION. THE INFORMATION CONTAINED IN THIS DOCUMENTATION IS SUBJECT TO CHANGE WITHOUT NOTICE.

The Licensed Software and Documentation are deemed to be commercial computer software as defined in FAR 12.212 and subject to restricted rights as defined in FAR Section 52.227-19 "Commercial Computer Software - Restricted Rights" and DFARS 227.7202, et seq. "Commercial Computer Software and Commercial Computer Software Documentation", as applicable, and any successor regulations. Any use, modification, reproduction release, performance, display or disclosure of the Licensed Software and Documentation by the U.S. Government shall be solely in accordance with the terms of this Agreement. This document may describe features and/or functionality not present in your software or your service agreement. Contact your account representative to learn more about what is available with this Symantec<sup>®</sup> product.

Symantec Corporation

350 Ellis Street Mountain View, CA 94043

http://www.symantec.com

http://www.symauth.com/support/index.html

## Contents

| Chapter 1 | Integrating Adobe CDS Organization Certificates with Adobe <sup>®</sup><br>LiveCycle <sup>®</sup> Enterprise Suite and Adobe <sup>®</sup> Reader <sup>®</sup> | 1  |
|-----------|----------------------------------------------------------------------------------------------------|----|
|           | Partner Information                                                                                                    | 1  |
|           | How the Adobe CDS Organization Certificate Works                                                                                                    | 2  |
|           | Integration Workflow                                                                                                    | 3  |
|           | Prerequisites                                                                                                    | 5  |
|           | Generate CSR on HSM                                                                                                    | 5  |
|           | PKI Manager approval                                                                                                    | 7  |
| Chapter 2 | Configuring Partner Products                                                                                                    | 9  |
|           | Setting Up Adobe LiveCycle Enterprise Suite                                                                                                    | 9  |
|           | Configuring TrustManager on Adobe LiveCycle Enterprise Suite                                                                                                  | 9  |
|           | Configuring Adobe LiveCycle Workbench for Signing Process                                                                                                    | 11 |
|           | Setting Up Adobe Reader                                                                                                    | 15 |
|           | Configuring HSM module on the Adobe Reader                                                                                                    | 15 |
|           | Digitally Signing Documents using Adobe Reader                                                                                                    | 16 |

iv Contents

## Chapter

# Integrating Adobe CDS Organization Certificates with Adobe<sup>®</sup> LiveCycle<sup>®</sup> Enterprise Suite and Adobe<sup>®</sup> Reader<sup>®</sup>

The enterprise workplace has moved beyond the walls of the organization into a global, mobile environment. To maintain productivity, your end users need to access company resources using a mobile platform. However, you need to be able to trust the end users accessing your systems, and the mobile devices they use, whether you provide their devices or they bring their own.

Symantec's Managed PKI digital certificates can provide that trust without the burden of user names, passwords, or additional hardware tokens. Managed PKI is scalable from several to thousands of devices, providing an in-the-cloud solution for quick deployment and easy management. It also incorporates features from Symantec's other leading security products.

Symantec's digital certificates for Certified Document Services (CDS) Organization allow you to include digital signatures that let you sign PDF files. By digitally signing a pdf, you apply your unique digital mark to the document and also confirm the document has not been altered in transit.

This document describes how to configure CDS Organization certificate with Adobe® LiveCycle® and Adobe® Reader<sup>®</sup> to digitally authenticate Adobe<sup>®</sup> PDF documents.

#### **Partner Information**

These procedures have been tested on the following platforms:

| Table 1-1Pa                 | artner Information                                         |
|-----------------------------|------------------------------------------------------------|
| Partner Name                | Adobe®                                                     |
| Product Name and<br>Version | Adobe® LiveCycle® Enterprise Suite 4, Adobe®<br>Reader® XI |

## How the Adobe CDS Organization Certificate Works

The following diagram describes how Managed PKI certificates support CDS Organization certificate and integrates with Adobe Reader for digital authentication.

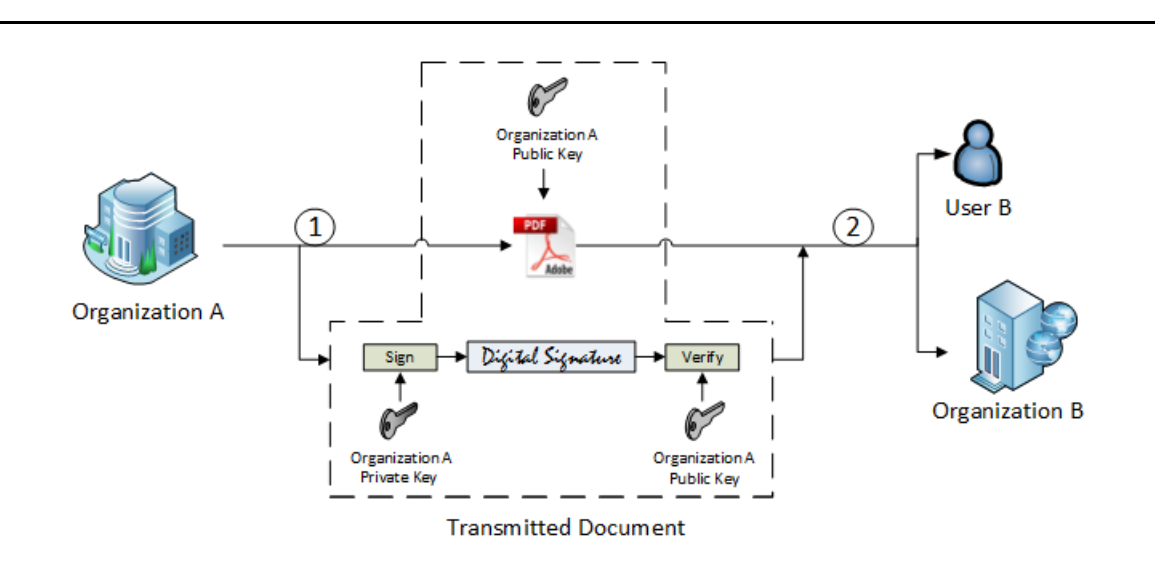

Figure 1-1 Adobe CDS Certificate integration with Adobe Reader

- 1 Organization A digitally signs an Adobe PDF document using Organization A's private key.
- **2** Organization B or User B of Organization B receives the document and authenticates it using Organization A's public key.

#### **Integration Workflow**

The following diagram describes the general steps required to set up a Symantec Managed PKI account and integrate Managed PKI certificates with Adobe LiveCycle and Adobe Reader.

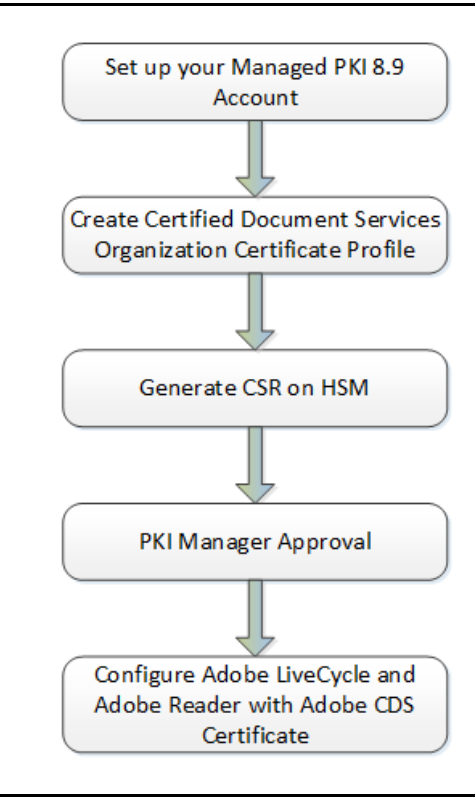

Figure 1-2 Managed PKI Integration Workflow

#### Task 1. Set up your Managed PKI 8.9 account

Contact your Symantec Sales representative to set up your Managed PKI account. Your representative will provide you with the necessary information to begin defining your account and certificate profile.

You will need to complete and return the following documents. As needed, your Symantec representative will assist you in obtaining and completing these forms.

- Master Service Agreement
- Issuing Authority Naming Application (also known as the CA Naming Document)
- Symantec Services Order Form
- Purchase Order, credit card, or reference number

You will need to obtain your initial Managed PKI administrator ID, which is your credential to access your Managed PKI account. Your Symantec representative will assist you with obtaining your Managed PKI administrator ID. You will use your Managed PKI administrator ID to log into PKI Manager, configure your Managed PKI account, and obtain your RA certificate. For more information on configuring Managed PKI, refer to PKI Manager and its online help.

#### Task 2. Create a certificate profile

Managed PKI uses a certificate profile to define the certificates issued. Certificate issued by Adobe CDS Organization enables digital authentication of PDF documents.

Complete the following steps to create your Managed PKI Adobe CDS Organization certificate profile:

- 1 Log on to Managed PKI's PKI Manager using your administrator certificate. You will be prompted for your PKI Client PIN.
- 2 On PKI Manager, click **Manage certificate profiles** or select **Manage certificate profiles** from the Tasks menu on the bottom navigation bar.

| antec" PKI Manager                                                                                                    | <mark>⊘</mark> Symantec.                                                                                                    | Lo                                                                                                    | gged in as: 📾                                         | switt@ycpmail.       |
|----------------------------------------------------------------------------------------------------|----------------------------------------------------------------------------------------------------|----------------------------------------------------------------------------------------------------|-------------------------------------------------------|----------------------|
| Account activity<br>Lat update: Col 17. 2015 05 AM Refere<br>All<br>Recent activity<br>There is no recent activity for this function | Aters Symatter Managed PIO is plassed to announce that version 0.5 is now LIVE. This version includes significant solvances in a number of key areas: administrators now have the<br>ability to detex certificate porties and revice multiplic certificates at order time. Web services have been enhanced, and third-party integrational solvances in a number of key areas: administrators now available for download<br>through the PIO Marger Resources page. Additionally, managed PIO 3 enables organizations to perform foglat single with a recent care to available on the Resources page.<br>For more information on the these and other security updates available in this release, refer to Managed PIO V&S Release notes available on the Resources page. | Account status<br>You need to set a<br>you can issue ce<br>users.<br>Set up your acco<br>Next senice re | up a few ite<br>rtificates to<br>unt<br>newal: Oct 17 | ims before<br>i your |
|                                                                                                    | There is no data to display for this account.                                                                                                    |                                                                                                    |                                                       |                      |
|                                                                                                    |                                                                                                    | Seat usage<br>Seat pool                                                                                 | Total used                                            | Total<br>purchased   |
|                                                                                                    | User and vertificates<br>Manage cards<br>Manage collicates                                                                                                    | User                                                                                                    | 0                                                     | 1000                 |
|                                                                                                    | Manage subtriced pointer<br>Manage subtriced user lists<br>Recording                                                                                                    | Device                                                                                                  | 0                                                     | 100                  |
|                                                                                                    | View recent reports<br>Schedule a report                                                                                                    | server                                                                                                  | 0                                                     | 100                  |
|                                                                                                    | View andot trail<br>Your account<br>Manage account and sub-                                                                                                    | Adobee CDS<br>Organization                                                                              | 0                                                     | 100                  |
|                                                                                                    | accontra<br>Manage administrators<br>Manage RA<br>Manage RV Enderprise dateways<br>Get an RA cestificate<br>Get a signing authority certificate                                                                                                    | Secure Email Gatewa<br>Buy more seats                                                                   | 0                                                     | 100                  |
|                                                                                                    |                                                                                                    |                                                                                                    |                                                       |                      |

Figure 1-3 Manage Certificate Profile

- **3** Click **Add Certificate profiles** from the top of the resulting Manage certificate profiles page. The Create profile page appears.
- 4 Select whether these certificates will be issued in Test mode or Production Mode, and click **Continue**. The Create profile page appears.
- 5 Select **Adobe**<sup>®</sup> **CDS Organization** as the certificate template and click **Continue**. The Customize certificate options page appears.
- 6 In the Customize certificate options, enter a certificate profile name.

| 📕 Manage Certificate profiles 🛛 🤅                               | Add Certificate profiles 🛛 💿 Manage custom scripts                                                                                                    |   |
|-----------------------------------------------------------------|----------------------------------------------------------------------------------------------------|---|
| O Certificate profiles O Certificate profiles No results found. | Create profile:       Select template       Customize options       Customize services         Customize certificate options       Review and change the template options for this profile.       Certificate friendly name:         Adobe Organization       Image: Certificate options       Image: Certificate options         Primary certificate options       Image: Certificate options       Image: Certificate options         Certificate options       Image: Certificate options       Image: Certificate options         Certificate authority:       Image: Certificate options       Image: Certificate options         Certificate authority:       Image: Certificate options       Image: Certificate options         Certificate authority:       Image: Certificate options       Image: Certificate options         Certificate authority:       Image: Certificate options       Image: Certificate options         Certificate store:       Image: Certificate store:       Image: Certificate store:       Image: Certificate store:         Not applicable       Image: the rest for weasy t is for your users to manage their certificates.       Image: term of the certificates.       Image: term of the certificates.         Producable       Image: term of the certificates.       Image: term of the certificates.       Image: term of the certificates. | 1 |
|                                                                 | Advanced options           Back         Cancel         Preview         Save                                                                                                    |   |

Figure 1-4 Adobe CDS Organization Certificate options

- 7 Click Advanced options to view certificate options and define any additional attributes you may need.
- 8 Click Save.

On the confirmation page, you can view the attribute used for the seat ID, a mandatory attribute that authenticates the user for third-party configurations or during enrollment process. This is typically the user's email address.

You can also customize the profile further, such as adding custom scripts, and customizing languages or email notifications on this page.

#### Prerequisites

- The Adobe CDS end-user certificate must be stored on a Hardware Security Module (HSM).
- Your administrator must configure the HSM to be partitioned. The Luna SA client must be installed and configured on the partitioned HSM.

#### **Generate CSR on HSM**

You must generate Certificate Signing Request (CSR) on Hardware Security Module (HSM) before enrolling for certificates. The certificate along with its private key is stored in HSM.

- 1 Open the command prompt.
- 2 Go to the Luna SA client install directory on your system. For example, C:\Program Files <x86>\LunaSA.
- **3** Enter the following commands to generate the CSR on the HSM.

 Generate key pair - Use the certificate management utility of Luna SA Client to generate public and private key pair.

```
cmu generatekeypair -modulusbits=2048 -publicexponent=65537 -sign=T -verify=T -
labelpublic="<public_key_label>" -labelprivate="<private_key_label>"
```

Enter the password for the token slot to generate the key pair.

• Generate CSR - After the key pair is generated, you can generate the CSR.

```
cmu requestcertificate -c="<two_letter_country_code>" -o="<organization_name>" -
cn="<common_name>" -s="<state>" -l="<city/locality>" -publichandle=<public_handle>
-privatehandle=<private handle> -outputfile=""
```

- 4 After you generate the CSR, log in to PKI Manager.
- 5 Click the Certificate Service URL that is displayed on the confirmation of profile creation page.

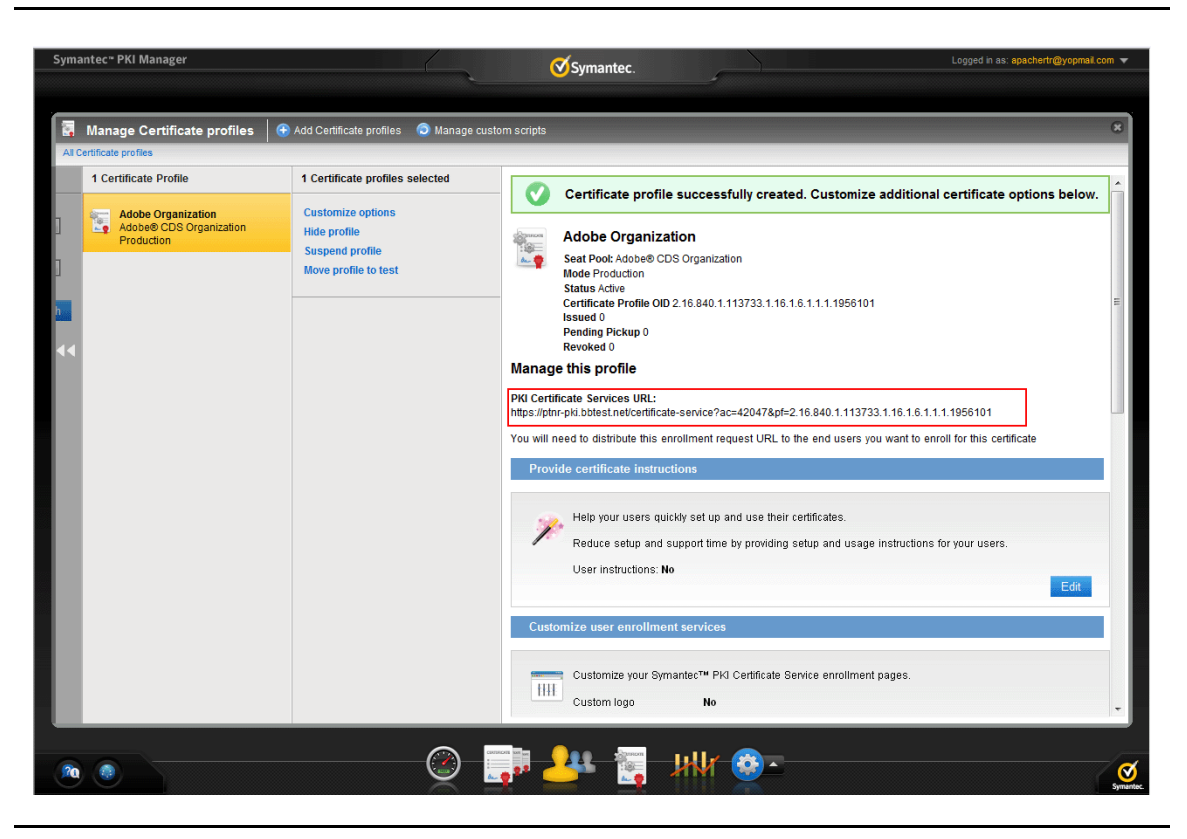

Figure 1-5 PKI Certificate Service URL

6 Enter the required details and paste the CSR that was generated on the HSM.

| Symantec. PKI CERT               | IFICATE SERVICE                                                            | English 🔻 |
|----------------------------------|----------------------------------------------------------------------------|-----------|
| Enroll: Enrollment informati     | ion Next steps                                                             |           |
| Verify your informa              | ition                                                                      |           |
| Verify that the information asso | ciated with your certificate is correct, and complete any required fields. |           |
| * Required information           |                                                                            |           |
| Common name                      | RTR                                                                        |           |
| Organization Unit                | ADOBE(r)-CDS                                                               |           |
| Company                          | RTR                                                                        |           |
| * Country                        |                                                                            | ]         |
| * DN Qualifier                   |                                                                            | 1         |
| * Email                          |                                                                            |           |
|                                  |                                                                            |           |
| Comments                         |                                                                            | •         |
| Paste CSR Upload CS              | BR                                                                         |           |
| * Paste CSR below: 😮             |                                                                            |           |
|                                  |                                                                            |           |
|                                  |                                                                            |           |
|                                  |                                                                            |           |
|                                  |                                                                            |           |
|                                  |                                                                            |           |
| If you have any questions, cont  | act your certificate administrator                                         |           |
| apachertr@yopmail.com            | -                                                                          |           |
| By clicking Continue, Laccept t  | he terms and conditions.                                                   |           |

Figure 1-6 Paste CSR

7 Click **Continue**. The request is submitted for approval.

### **PKI Manager approval**

- 1 Log on to Managed PKI's PKI Manager using your administrator certificate.
- 2 Click Manage Users or select Managed Users from the Tasks menu on the bottom navigation bar.
- **3** Select the pending approval request for Adobe Certificate.
- 4 Click Manage this request.
- 5 Select Approved and click Save.
- 6 Certificate is issued and sent to the registered email ID.
- 7 Copy the certificate and root in separate files and save them as a .p7b extension.
- 8 After the certificate is saved, import the certificate into the HSM by using the certificate management utility of Luna SA by entering the following command:

```
cmu import -inputFile="<filepath_and_filename_of_cert>" -label="<certificate_label>"
```

- 8 Integrating Adobe CDS Organization Certificates with Adobe® LiveCycle® Enterprise Suite and Adobe® Reader® PKI Manager approval
  - **9** Verify the imported certificate on the Luna SA by entering the following list command:

cmu list

The certificate is installed on the HSM. You must configure Adobe LiveCycle Enterprise Suite to use this as a credential to sign the PDF.

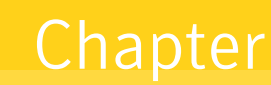

# **Configuring Partner Products**

This chapter discusses how to configure Adobe LiveCycle and Adobe Reader using Managed PKI certificates and sign PDF documents using it.

#### Setting Up Adobe LiveCycle Enterprise Suite

Adobe LiveCycle can be used to manage the signing process as part of any existing or ongoing workflow in the organization where centralized generation or signing of document content is required and can be easily managed on the server.

#### Configuring TrustManager on Adobe LiveCycle Enterprise Suite

The following are the steps to configure Adobe LiveCycle Enterprise Suite 4 Server:

1 Log on to the Adobe LiveCycle Administration Console portal using the credentials provided during installation. The Adobe LiveCycle ES4 Home page is displayed.

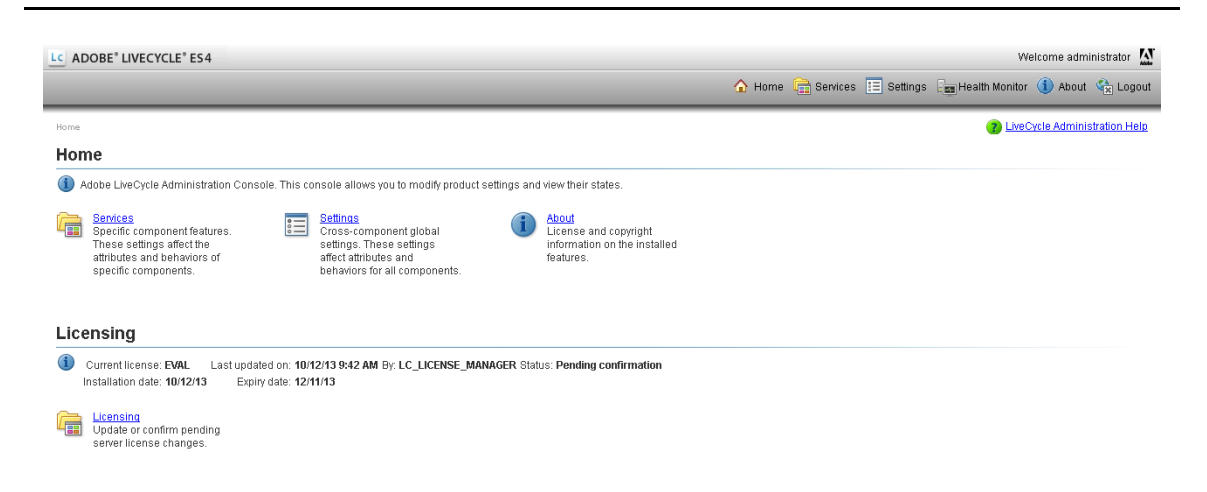

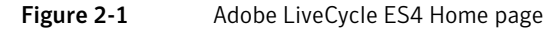

- 2 Click Settings and select Trust Store Management. The True Store Management page is displayed.
- 3 Click HSM Credentials, then click Add. The Add HSM Credential page is displayed.

10 Configuring Partner Products Setting Up Adobe LiveCycle Enterprise Suite

| LC ADOBE* LIVECYCLE* ES4                                                                                                    | Welcome administrator                                          |
|----------------------------------------------------------------------------------------------------|----------------------------------------------------------------|
|                                                                                                    | 🟠 Home 🛱 Services 📰 Settings 🔚 Health Monitor 🌗 About 😭 Logout |
| Home > Settings > Trust Store Management > HSM Credentials> Add HSM Credential                                                                           |                                                                |
| Add HSM Credential                                                                                                    | Cancel                                                         |
| Enter an Alias(Credential Identifier) and the location of the PKCS11 Library of the HSM Device. The PKCS11 Library path should be same     Profile Name: | ne for all servers in the LiveCycle cluster.                   |
| *PKCS11 Library:                                                                                                    |                                                                |
| Offline Profile Creation:                                                                                                    |                                                                |
| Test HSM Connectivity Next                                                                                                    |                                                                |

Figure 2-2 Add HSM Credential page

- 4 Enter the profile name and provide the path for cryptoki.dll of LUNA SA client in the PKCS11 Library field.
- **5** Click **Test HSM Connectivity** to test if HSM is reachable. An acknowledgment message is displayed as confirmation.

The Test HSM Connectivity button is disabled if you select the Offline Profile Creation check box.

6 Click **Next**. Select the token name, slot ID, and slot list index and enter the token pin for the slot and click **Next**.

| Settings * Tout Store Mensament * HSM Credentials* Add HSM Credential           HSM Credential           Ject the Token Name or Stot List Index or Stot Id for the desired stot to use and provide the stor's password. | Home 🛱 Services | E Settings | Ess Health Monitor | (1) About 👫 Logo |
|----------------------------------------------------------------------------------------------------|-----------------|------------|--------------------|------------------|
| Sattings > Toust Store Management > HSM Credentials > Add HSM Credential<br>HSM Credential<br>alect the Token Name or Slot List Index or Slot Id for the desired slot to use and provide the slot's password.           |                 |            |                    | Cancel           |
| HSM Credential<br>alect the Token Name or Slot List Index or Slot Id for the desired slot to use and provide the slot's password.                                                                                       |                 |            |                    | Cancel           |
| elect the Token Name or Slot List Index or Slot Id for the desired slot to use and provide the slot's password.                                                                                                    |                 |            |                    |                  |
|                                                                                                    |                 |            |                    |                  |
| en Name:                                                                                                    |                 |            |                    |                  |
| um 🔹                                                                                                    |                 |            |                    |                  |
| i let:                                                                                                    |                 |            |                    |                  |
| ¥                                                                                                    |                 |            |                    |                  |
| List Index:                                                                                                    |                 |            |                    |                  |
| v                                                                                                    |                 |            |                    |                  |
| i Pin:                                                                                                    |                 |            |                    |                  |
|                                                                                                    |                 |            |                    |                  |

Figure 2-3 Add HSM Credential token details

The HSM connection is established and the available certificates/keys installed on HSM slot are displayed.

7 Select the credential that you want to use while signing the document.

| LC ADOBE' LIVECYCLE' ES4                                                       | Welcome administrator                                          |
|--------------------------------------------------------------------------------|----------------------------------------------------------------|
|                                                                                | 🏠 Home 🔚 Services 🔚 Settings 🔚 Health Monitor 🕕 About 🕀 Logout |
| Home > Settings > Trust Store Management > HSM Credentials> Add HSM Credential |                                                                |
| Add HSM Credential                                                             | Cancel                                                         |
| Q Select Credential by selecting the Subject Name in the List.                 |                                                                |
| *Credentials:<br>C-US, EMAILADDRESS-testl @yapmail.com, 0U-TESTorg. 0 ▼        |                                                                |
| Back Save                                                                      |                                                                |

#### Figure 2-4 Add HSM Credential selection

8 Click Save. The HSM Credential page is displayed.

|                                  | .54                         |           | 🟠 Home 🛱 Se | rvices \Xi Settings 🕞 Health Monitor 🕕 About 🔇 | 🗟 Logou |
|----------------------------------|-----------------------------|-----------|-------------|------------------------------------------------|---------|
| Home > Settings > Trust Store Ma | anagement > HSM Credentials |           |             |                                                | 7 Helr  |
| HSM Credentials                  |                             |           |             | Reset All HSM Conne                            | ections |
| Į Manage HSM Credential          | Is                          |           |             |                                                |         |
| 📺 Delete 📔 🗋 Add 🛛               | Check Status                |           |             |                                                |         |
| Name 🔺                           | Туре                        | Slot Info | Slot Type   | Status                                         |         |
| ADOBECERT                        | Other                       | 0         | SlotIndex   |                                                |         |
| ADOBECERT1                       | Other                       | 0         | Slot Index  |                                                |         |
|                                  |                             |           |             |                                                |         |

Figure 2-5 Manage HSM Credential

#### Configuring Adobe LiveCycle Workbench for Signing Process

You must establish a connection with a server (JBoss, WebSphere, WebLogic) while you work on Adobe LiveCycle Workbench. Your administrator must configure your user account and the server so that you can use LiveCycle Workbench. For more information on LiveCycle Workbench, refer to *Adobe documentation*.

Process represents the business processes that you are automating using LiveCycle. Processes are services that run on the LiveCycle server. The following are the steps to create a process:

- 1 Log on to Adobe LiveCycle Workbench ES4.
- 2 Click **File**  $\rightarrow$  **New**  $\rightarrow$  **Process** to create an empty process.

| Manage Record and Playback     Image Record and Playback       Open File     Process       Upgrade ES Artifacts     Image Record and Playback       Archive Migration Tool     Image Record and Playback       Get Application     Image Record and Playback       Image Record and Playback     Image Record and Playback       Save     Ctrl+S       Save     Ctrl+Shift+S       Save All     Ctrl+Shift+S       Print     Ctrl+P       Image Record and Playback     Image Record and Playback | Manage Record and Playback       Image Record and Playback         Open File       Process         Upgrade ES Artifacts       Image Record and Playback         Archive Migration Tool       Image Record and Playback         Get Application       Image Record and Playback         Save As       Image Record and Playback         Save As       Image Record and Playback         Save As       Image Record and Playback         Save As       Image Record and Playback         Save As       Image Record and Playback         Save All       Ctrl+Shift+S         Print       Ctrl+Shift+S         Logout       Image Record and Playback         Exit       Image Record and Playback |          | New                        | ×        |      | Application            |        |
|----------------------------------------------------------------------------------------------------|----------------------------------------------------------------------------------------------------|----------|----------------------------|----------|------|------------------------|--------|
| Open File     Process       Upgrade ES Artifacts     Form       Archive Migration Tool     Guide       Get Application     Guide       Import     Data Model       Save     Ctrl+S       Save As     Ctrl+Shift+S       Print     Ctrl+P       Vulde     WSDL Service Reference       Vulde     WSDL Service Reference       Uogout     Other                                                                                                    | Open File       Image: Process         Upgrade ES Artifacts       Form         Archive Migration Tool       Guide         Get Application       Guide         Import       Data Model         Save       Ctrl+S         Save As       Ctrl+Shift+S         Print       Ctrl+Shift+S         Print       Ctrl+N         Exit       Other                                                                                                    | D        | Manage Record and Playback |          | fix. | Application Version    |        |
| Upgrade ES Artifacts         Archive Migration Tool         Get Application         Import         Save         Save         Save As         Save All         Print         Ctrl+Shift+S         Print         Ctrl+P         Uogout         Ctrl+N                                                                                                    | Upgrade ES Artifacts         Archive Migration Tool         Get Application         Import         Save         Save         Ctrl+S         Save As         Save All         Ctrl+Shift+S         Print         Logout         Exit                                                                                                    |          | Onen File                  |          | 280  | Process                |        |
| Archive Migration Tool     Import       Get Application     Import       Save     Ctrl+Shift+S       Save All     Ctrl+Shift+S       Print     Ctrl+P       Logout     Ctrl+P                                                                                                    | Archive Migration Tool       Import         Get Application       Import         Save       Ctrl+S         Save As       Event Type         Save As       User List         Save All       Ctrl+P         Print       Ctrl+P         Logout       Import         Exit       Other                                                                                                    |          | Upgrade ES Artifacts       |          |      | Form                   |        |
| Get Application     Import       Import     Kassembly Descriptor       Save     Ctrl+S       Save As     Ctrl+Shift+S       Print     Ctrl+P       Import     Ctrl+P                                                                                                    | Get Application     Import       Import     Save       Save     Ctrl+S       Save As     Ctrl+Shift+S       Print     Ctrl+P       Logout     Ctrl+N       Exit     Other                                                                                                    |          | Archive Migration Tool     |          |      | Guide                  |        |
| Import     Assembly Descriptor       Save     Ctrl+S       Save As     Event Type       Save As     User List       Print     Ctrl+Shift+S       Print     Ctrl+P       Logout     Ctrl+N                                                                                                    | Import       Assembly Descriptor         Save       Ctrl+S         Save As       Ctrl+Shift+S         Print       Ctrl+Shift+S         Logout       Ctrl+N         Exit       Other                                                                                                    | <b>.</b> | Get Application            |          | Ť    | Data Model             |        |
| Save     Ctrl+S       Save As     Ctrl+Shift+S       Save All     Ctrl+Shift+S       Print     Ctrl+P       Logout     Ctrl+N                                                                                                    | Save     Ctrl+S       Save As     Ctrl+Shift+S       Save All     Ctrl+Shift+S       Print     Ctrl+P       Logout     Ctrl+N       Exit     Ctrl+N                                                                                                    |          | Import                     |          |      | Assembly Descriptor    |        |
| Save As     Image: Component Reference       Save All     Ctrl+Shift+S       Print     Ctrl+P       Image: Component Reference     WSDL Service Reference       Image: Ctrl+P     Image: Ctrl+P       Image: Ctrl+P     Image: Ctrl+P       Image: Ctrl+P     Image: Ctrl+P       Image: Ctrl+P     Image: Ctrl+P       Image: Ctrl+P     Image: Ctrl+P                                                                                                    | Save As     Save As       Save All     Ctrl+Shift+S       Print     Ctrl+P       Logout     Ctrl+N       Exit     Ctrl+N                                                                                                    |          | Save                       | Ctrl+S   | 0    | Event Type             |        |
| Save All     Ctrl+Shift+S       Print     Ctrl+P       Logout     Ctrl+P       Logout     Ctrl+N                                                                                                    | Save All     Ctrl+Shift+S       Print     Ctrl+P       Logout     Ctrl+N       Exit     Other                                                                                                    |          | Save As                    |          |      | Component Reference    |        |
| Print         Ctrl+P         WSDL Service Reference           Logout         Ctrl+N                                                                                                    | Print     Ctrl+P     WSDL Service Reference       Logout     Ctrl+N       Exit                                                                                                    | C        | Save All Ctrl+S            | hift+S   |      | XML Schema             |        |
| Logout Ctrl+N                                                                                                    | Logout Ctrl+N<br>Exit                                                                                                    | 8        | Print                      | Ctrl + P |      | WSDL Service Reference |        |
|                                                                                                    | Exit                                                                                                    | X        | Logout                     |          |      | Other                  | Ctrl+N |
| Exit                                                                                                    |                                                                                                    |          | Exit                       |          | 1    |                        |        |
|                                                                                                    |                                                                                                    |          |                            |          |      |                        |        |

Figure 2-6 New Process

**3** Enter a name and description for the process. Enter or select the path to the process location within the application hierarchy and click **Finish**.

| 🗠 Adobe LiveCycle Workbench ES4                                  |                                  | LC New Process                                                                                |          |
|------------------------------------------------------------------|----------------------------------|-----------------------------------------------------------------------------------------------|----------|
| File Edit Window Help<br>😨 📰 🛃 💕 🔝 🕋 🗶 🛷 🕶<br>😭 📴 Process Design |                                  | New Process<br>Enter a name, description and location for the process.                        |          |
| Applications 23 다 다 다 다 다 다 다 다 다 다 다 다 다 다 다 다 다 다              |                                  | Name:<br>DigitalSigning<br>Description: (optional)<br>Digital Signing for Adobe PDF documents |          |
|                                                                  |                                  | Location<br>Enter or select the parent folder:                                                |          |
|                                                                  |                                  | /MyApplication/10/Test    MyApplication  MyApplication  Test  MyApplication2                  |          |
| -                                                                | ${\mathcal X}$ Variables<br>Name | (Back Next > Einish Cancel     )                                                              | - irpose |
|                                                                  |                                  | 🚚 jboss[administi                                                                             | rator]   |

Figure 2-7 New process

- 4 Select Activity Picker from the activity toolbar by dragging and dropping in Default start point.
- 5 Select Digital Signatures and select Sign Signature Field and click OK.
- 6 Enter the path for the pdf document in the Input PDF field.
- 7 Select the credential for signing that was created in "Configuring TrustManager on Adobe LiveCycle Enterprise Suite" on page 9. After the input document is provided, the signature fields are populated.
- 8 Select the signature field for signing.
- 9 Complete the required process and click **Save** icon.

| C Adobe LiveCurle Workbench FS4                       |   |                                       | _     |        | - 8 -  |
|-------------------------------------------------------|---|---------------------------------------|-------|--------|--------|
| Eile Edit Window Help                                 |   |                                       |       |        |        |
| % 🔲 🖌 🗎 🛍 ≍ 🔗 ▾                                       |   |                                       |       |        |        |
| Pa Process Design                                     |   |                                       |       |        |        |
| 🔚 Applications 🔝 Process Properties 🛛 👘 🗖             | 1 | *DigitalSigning 🖾                     |       |        | - 0    |
| sign Operation                                        |   |                                       | Ð.    |        | -      |
| () A<br>com.adobe.livecycle.signatures.client.types.C |   |                                       |       |        |        |
| Name activity0                                        |   |                                       |       |        |        |
| Description                                           |   | point activity                        |       |        |        |
| Category Digital Signatures                           |   | u u u u u u u u u u u u u u u u u u u |       |        | =      |
| Service Name SignatureService                         |   |                                       |       |        |        |
| Service Operation Sign Signature Field                |   |                                       |       |        | ۲      |
| Route Evaluation                                      |   |                                       |       |        |        |
| ▼ Common 😣                                            |   |                                       |       |        |        |
| *Input PDF literal value 👻 😑                          | Ī |                                       |       |        |        |
| URI = Test/pdf_signing_v1.pdf, C 🥥                    | Ē | NINS .                                |       |        |        |
| *Signing Credential literal value 👻                   |   |                                       |       |        | Ĩ      |
| Use SPI 📃                                             |   |                                       |       |        |        |
| Alias MYPROFILE -                                     |   |                                       |       |        |        |
| SPI Name                                              | • | III.                                  |       |        | •      |
| Certificate                                           | x | Variables 🕱 🔀 Validation Report       |       | + 🥖 =  |        |
| SPI Properties                                        | N | ame Data Type Purpose                 | Input | Output | Requir |
| *Signature Field Name literal value 👻                 |   |                                       |       |        |        |
| · · ·                                                 |   |                                       |       |        |        |
|                                                       |   |                                       |       |        |        |

Figure 2-8 Process Design

**10** After the process is complete, go to the **Applications** view and select **Deploy** to deploy the application on the server for further usage.

| Adobe LiveCycle Workbencl | h ES4         |                     |                 |           |       |           |              |                     |       |        |        |
|---------------------------|---------------|---------------------|-----------------|-----------|-------|-----------|--------------|---------------------|-------|--------|--------|
| Edit Window Help          |               |                     |                 |           |       |           |              |                     |       |        |        |
| 🗑 🔄 🛃 💼 💼 🗶               | 1 -           |                     |                 |           |       |           |              |                     |       |        |        |
| Process Design            |               |                     |                 |           |       |           |              |                     |       |        |        |
| Applications 🐹 🗉 Proce    | ess Propertie | es 📃 🗖 📴 Digita     | Signing 😪       |           |       |           |              |                     |       |        | - 1    |
| A A                       | at at 1       |                     |                 |           |       |           |              |                     |       |        |        |
| 🔲 🖓 🖓 🌍 [                 |               |                     |                 |           |       |           |              |                     |       |        |        |
| MyApplication             | a             |                     |                 |           |       |           |              |                     |       |        |        |
| ▲ (⇒ Test                 | New           |                     | +               |           |       |           |              |                     |       |        |        |
| 📆 DigitalSigr             | 🚈 Impor       | t                   | 1               |           |       | -         |              |                     |       |        |        |
| RewProce                  | 式 Denlo       | v                   | star            | rt        |       |           |              |                     |       |        |        |
| pdf_signir                | 🖬 Under       | ,<br>alov           | it              |           | (     |           |              |                     |       |        |        |
| MvApplication2            | Create        | LiveCycle Archive   |                 |           |       | activity0 |              |                     |       |        |        |
| ▲ 😥 MyApplication2/:      | cie oreate    | - encoyere national |                 |           |       |           |              |                     |       |        |        |
| RewProcess1               | Paste         |                     | Ctrl+V          |           |       |           |              |                     |       |        |        |
| Pdf_signing_v             | 💢 Delete      |                     | Delete          |           |       |           |              |                     |       |        | ۲      |
| 76 Pdf_signing_v          | 🖨 Check       | Out                 |                 |           |       |           |              |                     |       |        | 1      |
| 1                         | 🍃 Check       | In                  |                 |           |       |           |              |                     |       |        |        |
|                           | Sunch         | ropiza              |                 |           |       |           |              |                     |       |        |        |
|                           | A Revert      |                     |                 |           |       |           |              |                     |       |        |        |
|                           | -             |                     |                 |           |       |           |              |                     |       |        | 4      |
|                           | E Prope       | rties               |                 |           |       |           |              |                     |       |        | ľ      |
|                           |               |                     |                 |           |       |           |              |                     |       |        |        |
|                           |               |                     |                 |           |       |           |              |                     |       |        |        |
|                           |               |                     |                 |           |       |           |              |                     |       |        |        |
|                           |               | 4                   |                 |           |       |           |              |                     |       |        | •      |
|                           |               | X Variat            | oles 23 🐼 Valio | dation Re | nort  |           |              |                     |       | 4 🧷 .  |        |
|                           |               | pe vana             | and of an       | acconne   | -poit |           | La constante |                     |       |        |        |
|                           |               | Name                |                 |           |       |           | Data Type    | Purpose             | Input | Output | Requir |
|                           |               |                     |                 |           |       |           |              |                     |       |        |        |
|                           |               |                     |                 |           |       |           |              |                     |       |        |        |
|                           |               |                     |                 |           |       |           |              |                     | 1     |        | 1 1    |
|                           |               |                     |                 |           |       |           | 🚽 j          | boss[administrator] |       |        |        |

Figure 2-9Application Deploy

**11** Select the files that need to be checked-in and click **OK**. The selected files are deployed.

| elect assets to be checked in.   |                                                      |  |
|----------------------------------|------------------------------------------------------|--|
| ) Check in all files             |                                                      |  |
| ) Check in selected files        |                                                      |  |
| Reason                           | File                                                 |  |
| This folder should be checked in | /iboss/MyApplication/1.0/Test                        |  |
| This file should be checked in   | /jboss/MyApplication/1.0/Test/DigitalSigning.process |  |
| This file should be checked in   | /jboss/MyApplication/1.0/Test/NewProcess1.process    |  |
| This file should be checked in   | /jboss/MyApplication/1.0/Test/Pdf_signing_v3.pdf     |  |
| This file should be checked in   | /jboss/MyApplication/1.0/Test/pdf_signing_v1.pdf     |  |
|                                  |                                                      |  |
| escription                       |                                                      |  |
|                                  |                                                      |  |
|                                  |                                                      |  |
|                                  |                                                      |  |

Figure 2-10 Check in files

### Setting Up Adobe Reader

Adobe Reader allows you to sign a PDF document based on digital certificates to attest the authenticity and integrity of data exchanged.

#### Configuring HSM module on the Adobe Reader

Complete the following steps to set up a digital certificate on Adobe Reader XI.

- 1 Open Adobe Reader XI.
- 2 Choose Edit  $\rightarrow$  Preferences.
- 3 Click **Signatures** from the Preferences dialog box.
- 4 Click More on the Identities & Trusted Certificates under Digital Signature.

|                                                          | Digital Signatures                                                                                                    |      |
|----------------------------------------------------------|----------------------------------------------------------------------------------------------------|------|
| Commenting<br>Documents                                  | Creation & Appearance                                                                                                  |      |
| Full Screen<br>General<br>Page Display                   | <ul> <li>Control options for signature creation</li> <li>Set the appearance of signatures within a document</li> </ul> | More |
| 3D & Multimedia                                          | Verification                                                                                                    |      |
| Accessibility<br>Adobe Online Services<br>Email Accounts | Control how and when signatures are verified                                                                           | More |
| Forms                                                    | Identities & Trusted Certificates                                                                                      |      |
| Identity<br>Internet<br>JavaScript<br>Language           | Create and manage identities for signing     Manage credentials used to trust documents                                | More |
| Measuring (2D)<br>Measuring (3D)                         | Document Timestamping                                                                                                  |      |
| Measuring (Geo)<br>Multimedia (legacy)                   | Configure timestamp server settings                                                                                    | More |
| Reading                                                  |                                                                                                    |      |
| Reviewing                                                |                                                                                                    |      |
| Search                                                   |                                                                                                    |      |
| Security<br>Security (Enhanced)                          |                                                                                                    |      |
| Security (Ennanced)                                      |                                                                                                    |      |
| Spelling                                                 |                                                                                                    |      |
| Tracker                                                  |                                                                                                    |      |
| Trust Manager                                            |                                                                                                    |      |
| Units                                                    |                                                                                                    |      |
| Updater                                                  |                                                                                                    |      |

Figure 2-11 Preferences dialog box for Adobe Reader XI

- 5 Click PKCS#11 Modules and Tokens under Digital IDs.
- 6 Click Attach Module to attach a PKCS#11 module (HSM).
- 7 Browse and select the cryptoki.dll of the LUNA SA client. The attached modules are opened.
- 8 View the list of credentials imported for the module or import from Reader to the module. You can click the partition name to view the details.
- 9 Select one of the listed IDs for signing or click Add ID to choose the certificate from your credential.
- 10 Click Usage Options and select the certificate that you received from Managed PKI and click Use for Signing.
- 11 Click OK.

#### Digitally Signing Documents using Adobe Reader

To digitally sign a PDF document using Adobe Reader XI, follow these steps:

- 1 Open the PDF document you want to sign.
- 2 Choose **View**  $\rightarrow$  **Sign**.
- 3 Select I Need to Sign on the Sign panel.

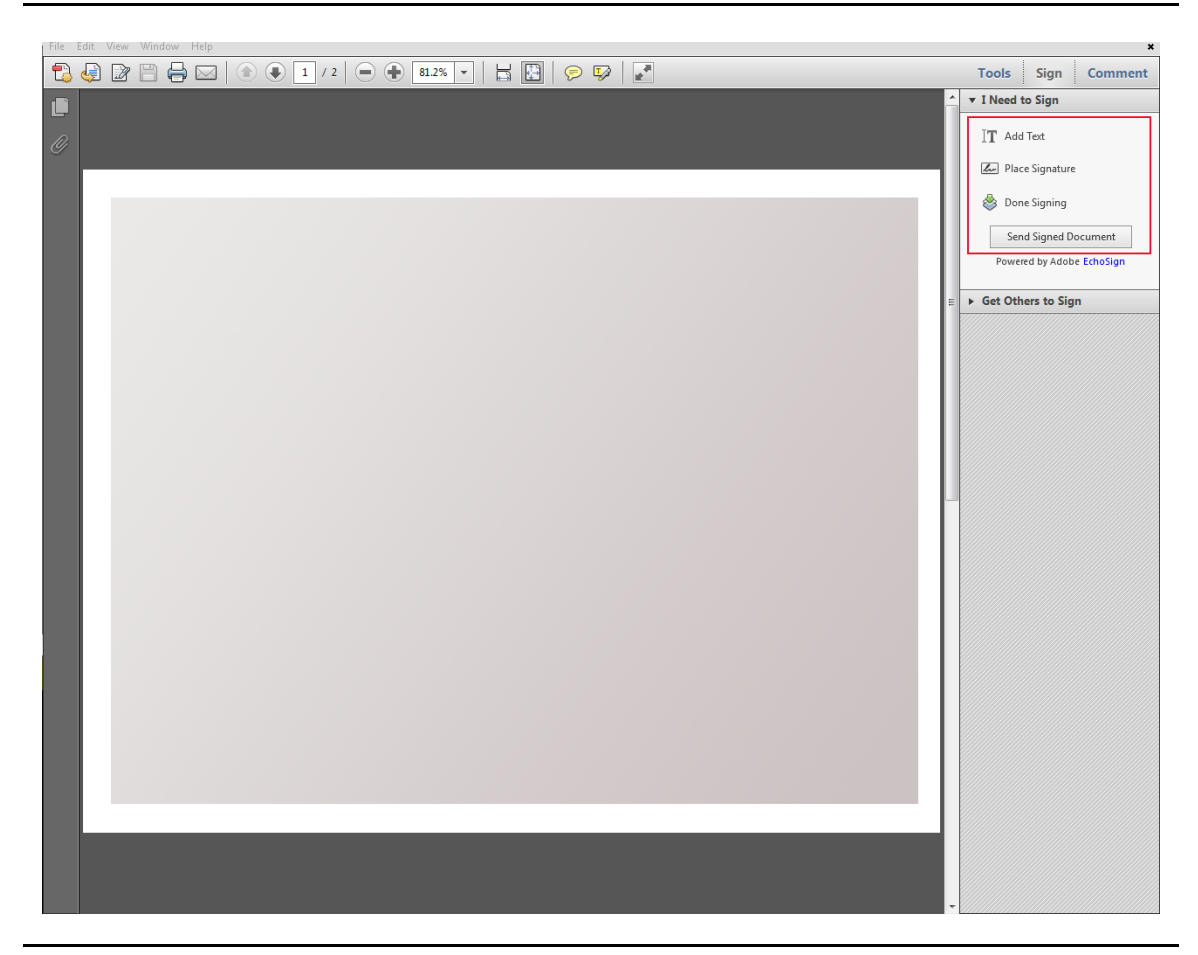

Figure 2-12 Digital Signing

- 4 Click Add Text if you require to add information such as company name, title, date, to name a few.
- 5 Click **Place Signature**, then click **Drag New Signature Rectangle** to place the signature anywhere in the PDF. Alternatively, you can click on **Sign Here** text box to place the signature.
- 6 Select the appropriate signature from the **Sign As** field. If you have not configured a default digital signature, Adobe Reader will use the most recently configured digital signature.

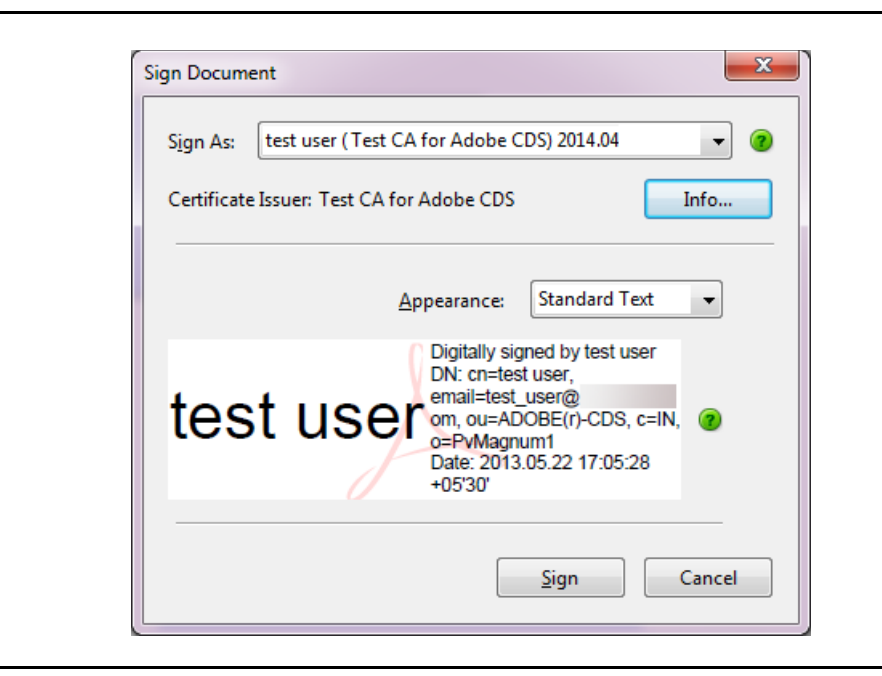

Figure 2-13 Sign Document

You can click **Info** to view the details of a certificate and its entire issuance chain.

7 Click **Sign**. The Adobe Reader will save the document with a different name.